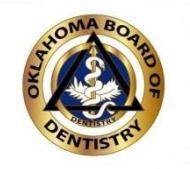

# THIS IS AN IMPORTANT REMINDER ABOUT CONTINUING EDUCATION

As a reminder, you must have your Continuing Education hours reported in our online system no later than June 30, 2016.

### Here is a step-by-step instruction sheet on how to enter your Continuing Education

### Begin by going to <u>www.ok.gov/dentistry</u> and clicking on the "Continuing Education" tab!

Click on this link to print the CE Categories.

> <u>(We have also</u> <u>included the list at</u> <u>the end of this</u> <u>reminder</u>)

TO PRINT THESE CONTINUING EDUCATION CATEGORIES, CLICK HERE

For questions regarding Continuing Education, please send an email to

Brittany Parrott.

IF YOU ARE READY TO REPORT YOUR CONTINUING EDUCATION, CLICK HERE TO ENTER THE ONLINE SYSTEM.

FOR SPONSORS:

You are no longer required to submit a CE Application to have your course approved. The Rules state that as long as it is dental related it will be accepted for CE Credit. You ARE still required to submit a CE Course Sign In Sheet after each course. THIS IS NOT FOR CE REPORTING PURPOSES, ATTENDEES WILL STILL BE REQUIRED TO REPORT THEIR OWN CE ONLINE. This form is for auditing purposes only. You are more than welcome to fax the sheet into the office at (405)522-4614. Please make sure what category your course is so your attendees can report heir CE properly. (Please see above for CE Categories)

Download the Course Sponsor Sign In Sheet by clicking HERE

Click here after printing the categories to get to the login screen.

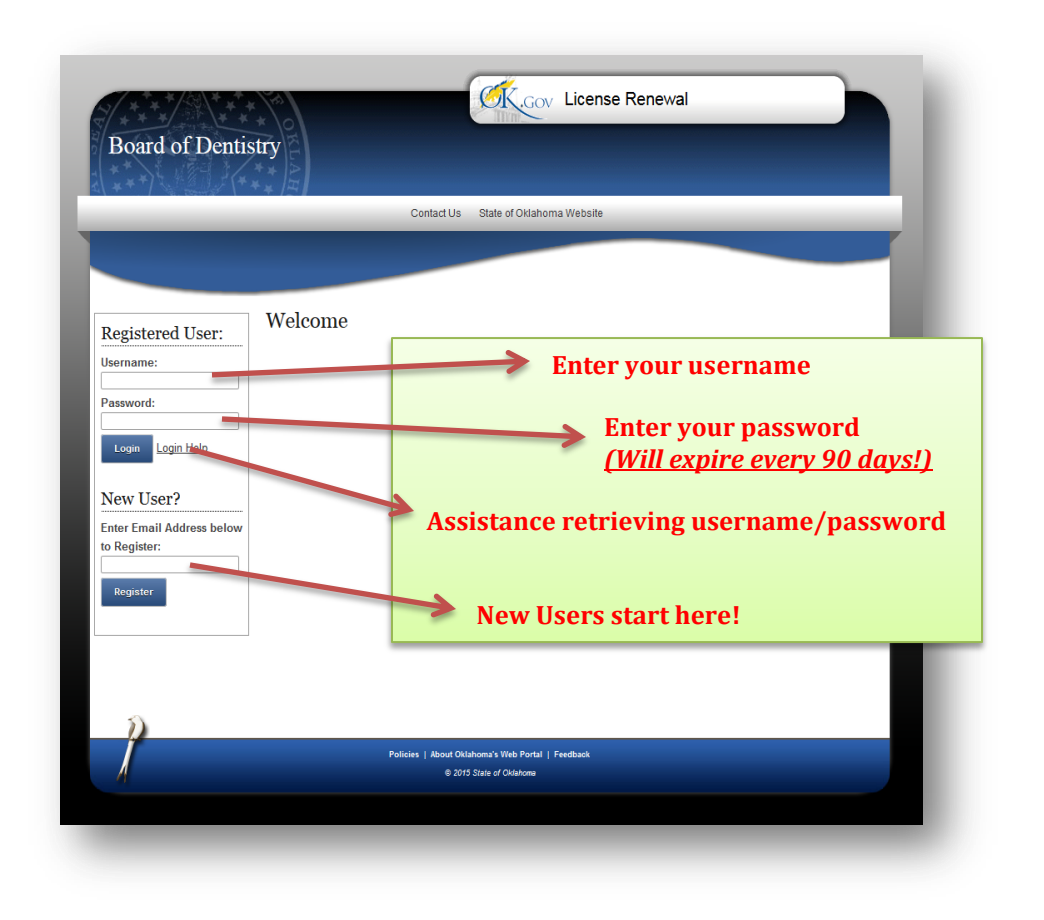

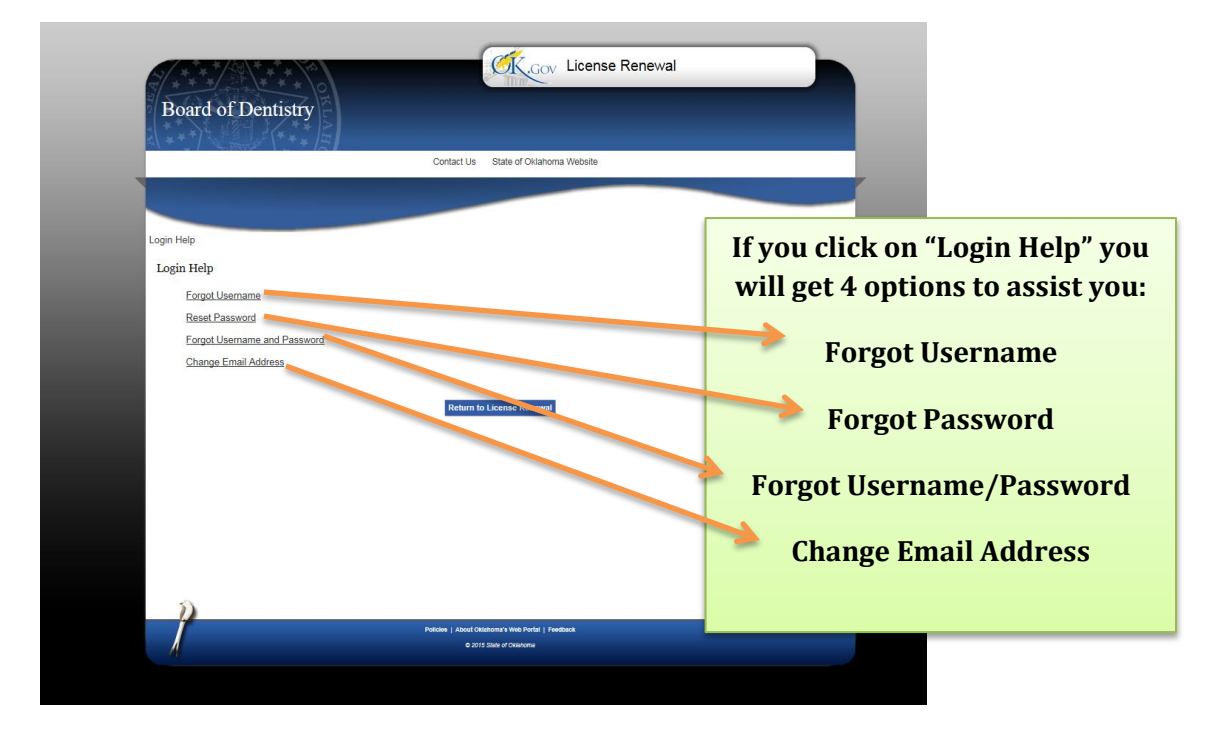

#### IF YOUR ENTRY TURNS RED THERE IS AN ERROR-PLEASE REVIEW!!

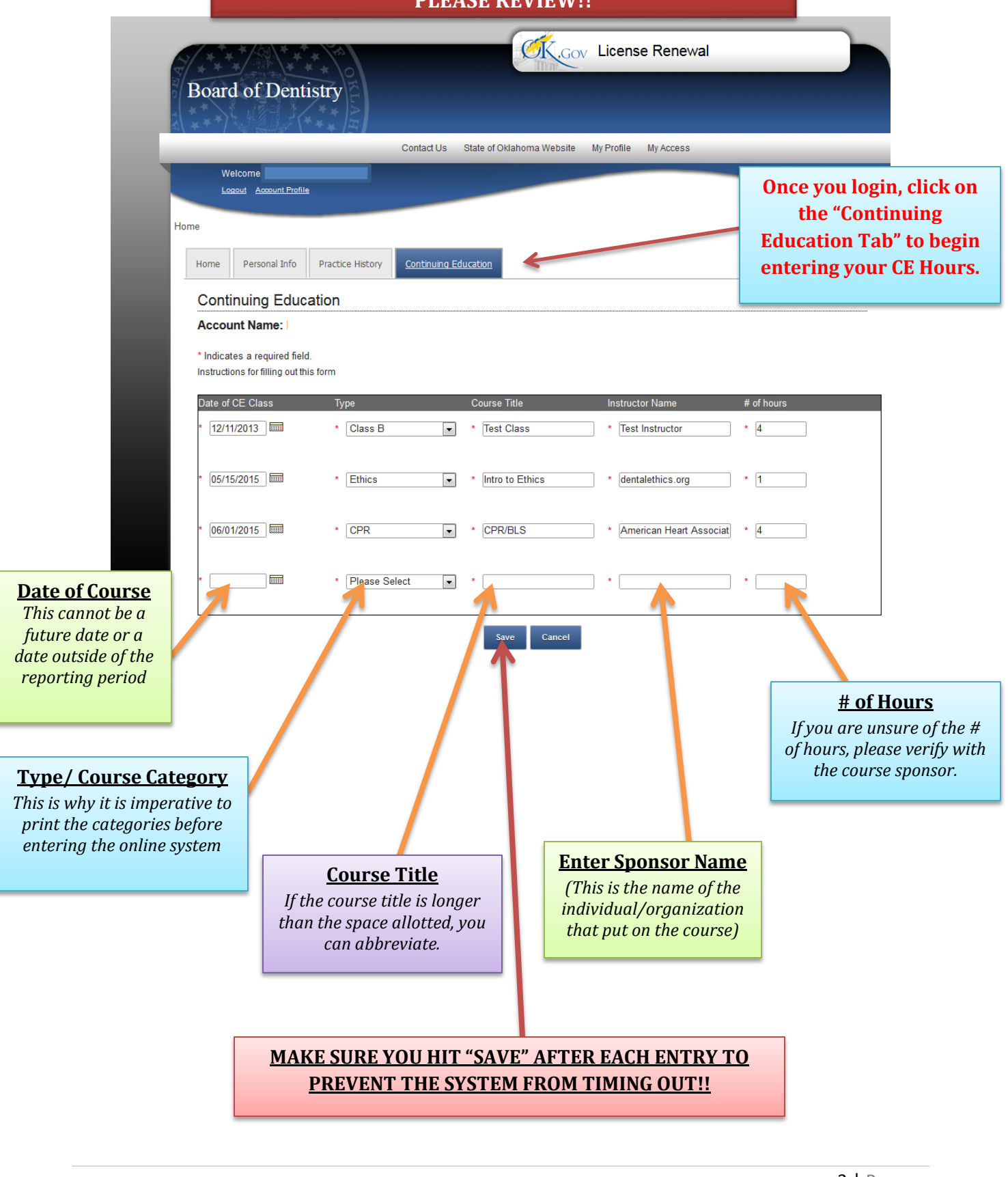

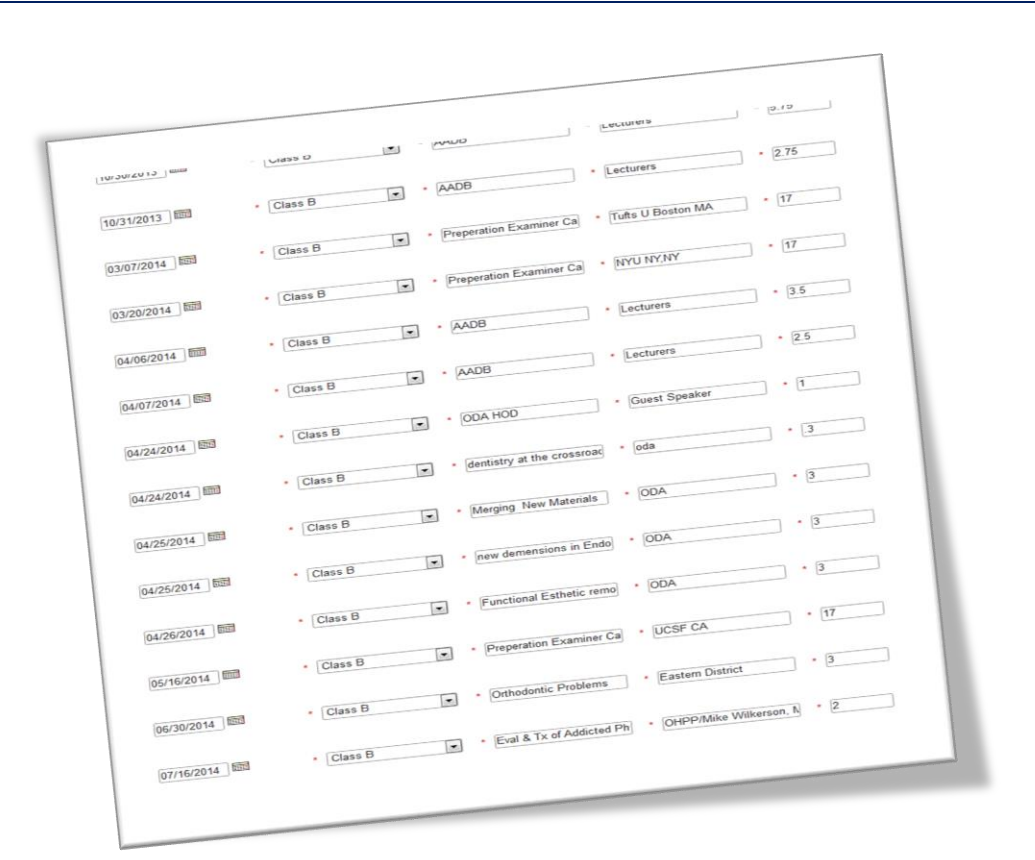

Once you enter your CE and it saves successfully, you can login at any point during the reporting period and view, print, or edit your entries. To print, you will need to right click on the page and select "Print."

# And that's all there is to it!

If you have tried the login help links and are still having trouble logging into the online system, please call the <u>Help Desk at (405)524-3468</u>. The Board Office has no access to usernames or passwords. Once you get logged into the system, if you need assistance please call the <u>Board Office at (405)522-4844</u>.

The current reporting period ends June 30, 2016. Please make sure to have all hours reported on or before that date to avoid penalty!

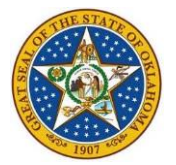

OKLAHOMA STATE BOARD OF DENTISTRY 2920 N LINCOLN BLVD., STE. B OKLAHOMA CITY, OK 73105 (405)522-4844 FAX: (405)522-4614